| M-QSG-1691<br>BLU<br>VIEW 2 2023                                                                                                    | <ul> <li>Included in this package</li> <li>Activation card</li> <li>Quick Start Guide</li> <li>Device</li> <li>Charger</li> <li>USB Cable</li> <li>Initial Phone Setup<br/>Charging the Battery</li> </ul>                                                                                                    | <ul> <li>Selecting the Language</li> <li>You may select a language on your phone's welcome screen or at later time in the device settings:</li> <li>Settings &gt; System &gt; Language &amp; input &gt; Languages &gt; Add a language.</li> <li>Set up your Google Account</li> <li>Having a Google (Gmail) account will give you access to several features on your phone including:</li> <li>Google Drive cloud storage</li> <li>Google Assistant</li> <li>Google Play</li> <li>and more</li> <li>Create or Sign-In to your Google account during the setup process on your phone or skip and do so at a later time.</li> </ul>                                                              | You may skip this step and complete your security settings a<br>a later time.<br>Settings > Security > Screen lock<br>Lock Screen Options<br>Swipe: Swipe to unlock the screen.<br>Pattern: Draw a pattern to unlock the screen.<br>PIN: Enter a numeric password to unlock the screen.<br>Password: Enter an alphanumeric password to unlock the<br>screen.<br>How to Make and Receive Calls<br>Making a Call<br>• Open the Dialer and click on :                                                                                                    |
|----------------------------------------------------------------------------------------------------|----------------------------------------------------------------------------------------------------|----------------------------------------------------------------------------------------------------|----------------------------------------------------------------------------------------------------|
| QUICK START GUIDE                                                                                                    | USB Type-C port<br>Charging cable<br><b>Turning the phone On</b><br>Press and hold power button until your screen lights up.<br><b>Turning the phone Off</b><br>Press power button and volume up button at the same<br>time to access the phone options screen. Tap Power off.                                                                                                    | <ul> <li>To sign into your Google Account:<br/>Settings &gt; Passwords &amp; accounts &gt; Add account &gt; Google</li> <li>To create a new Google Account:<br/>Settings &gt; Passwords &amp; accounts &gt; Add account &gt; Google</li> <li>&gt; Create account &gt; Follow prompts on the screen.<br/>Once a Google Account has been added, the device will<br/>automatically sync Google services unless disabled.</li> <li>Security Settings<br/>Establishing security settings is essential to keeping your<br/>device and personal information safe. During the setup<br/>process, you will be prompted to enter a security pin or<br/>choose a different Lock Screen Option.</li> </ul> | <ul> <li>Enter a phone number and click on Solution</li> <li>Or</li> <li>From Contacts list click on the contact name then on Solution</li> <li>From the Recents list click on Solution</li> <li>Receiving a Call</li> <li>To receive a call, simply swipe the call icon during an incoming call</li> <li>Adding Contacts</li> <li>Contacts &gt;Add icon + &gt; Enter contact &gt; Save</li> <li>You can also create a new contact from the Contacts tab on the Dial Interface.</li> </ul>                                                                                                    |
| <ul> <li>Importing Contacts</li> <li>Contacts &gt; Fix &amp; manage &gt; Select Import from SIM or Import from file</li> <li>Contact Lookup</li> <li>You may lookup contacts in several ways:</li> <li>• From the Contact app, click on the search bar and enter the contact name or letter.</li> <li>• From the Phone app, click on the Contacts tab.</li> <li>Once on the Contacts tab, enter the contact name on the search bar to complete the lookup.</li> <li>You may also scroll up and down to search for your contact.</li> <li>Voicemail Preferences</li> <li>Call button &gt; More options (3 dots) &gt; Settings &gt; Voicemail</li> <li>Ceating a Message</li> <li>• Click on Messages</li> <li>• Select the recipient and compose the message</li> <li>• Click Send &gt; when completed</li> <li>• Click on  the completed</li> <li>• Click on  the completed</li> <li>• Click on  the completed</li> <li>• Click on  the completed</li> <li>• Click on  the completed</li> <li>• Click on  the completed</li> <li>• Click on  the completed</li> <li>• Men completed</li> <li>• Click on  the completed</li> <li>• Click on  the completed</li> <li>• Click on  the completed</li> <li>• Click on  the completed</li> <li>• Click on  the completed</li> <li>• Click on  the completed</li> <li>• Click on  the completed</li> <li>• Click on  the completed</li> <li>• Click on  the completed</li> <li>• Click on  the completed</li> <li>• Click on  the completed</li> <li>• Click on  the completed</li> <li>• Click on  the completed</li> </ul> | <ul> <li>Reading a Message</li> <li>Click on the Messages icon</li> <li>Click on the unread message</li> <li><b>Quick Settings</b><br/>Notification Panel</li> <li>The notification panel displays useful information such as Current time, Battery, Bluetooth, and Wi-Fi indicators. Incoming notifications such as messages, emails, and missed calls will also be displayed.</li> <li><b>Motechnology</b></li> <li><b>Shortcut buttons</b></li> <li>The shortcut buttons on the notification panel allows easy access to Wi-Fi, Bluetooth, Location Access, among other settings and can be rearranged to the users liking.</li> <li><b>Drag down the notification panel</b></li> <li>Click on <i>s</i></li> <li>Drag to rearrange icons</li> <li><b>Using your Mobile Internet Accessing the web</b></li> <li>From the home screen, click on <i>s</i> to browse the internet</li> </ul> | <pre>Connecting to Wi-Fi Wi-Fi allows mobile phones to connect to the internet wirelessly. Settings &gt; Network &amp; internet &gt; Wi-Fi and select a Network Bluetooth® Connectivity Bluetooth is a wireless technology that allows your device to connect to peripherals such as headsets and speakers. Turn on/off Drag down notification panel and click on  Pairing devices Settings &gt; Connected devices &gt; Pair new device &gt; Available devices &gt; Pair</pre>                                                                                                    | Notification and Status Icons:         Image: Second Status Icons:       Airplane mode is on         Image: Second Status Icons:       Image: Second Status Icons:         Image: Second Status Icons:       Image: Second Status Icons:         Image: Second Status Icons:       Image: Second Status Icons:         Image: Second Status Icons:       Image: Second Status Icons:         Image: Second Status Icons:       Image: Second Status Icons:         Image: Second Status Icons:       Image: Second Status Icons:         Image: Second Status Icons:       Image: Second Status Icons:         Image: Second Status Icons:       Image: Second Status Icons:         Image: Second Status Icons:       Image: Second Status Icons:         Image: Second Status Icons:       Image: Second Status Icons:         Image: Second Status Icons:       Image: Second Status Icons:         Image: Second Status Icons:       Image: Second Status Icons:         Image: Second Status Icons:       Image: Second Icons:         Image: Second Icons: Second Icons:       Image: Second Icons:         Image: Second Icons: Second Icons:       Image: Second Icons:         Image: Second Icons: Second Icons:       Image: Second Icons:         Image: Second Icons: Second Icons: Second Icons:       Image: Second Icons:         Imax: Second Icons: Second Icons: |

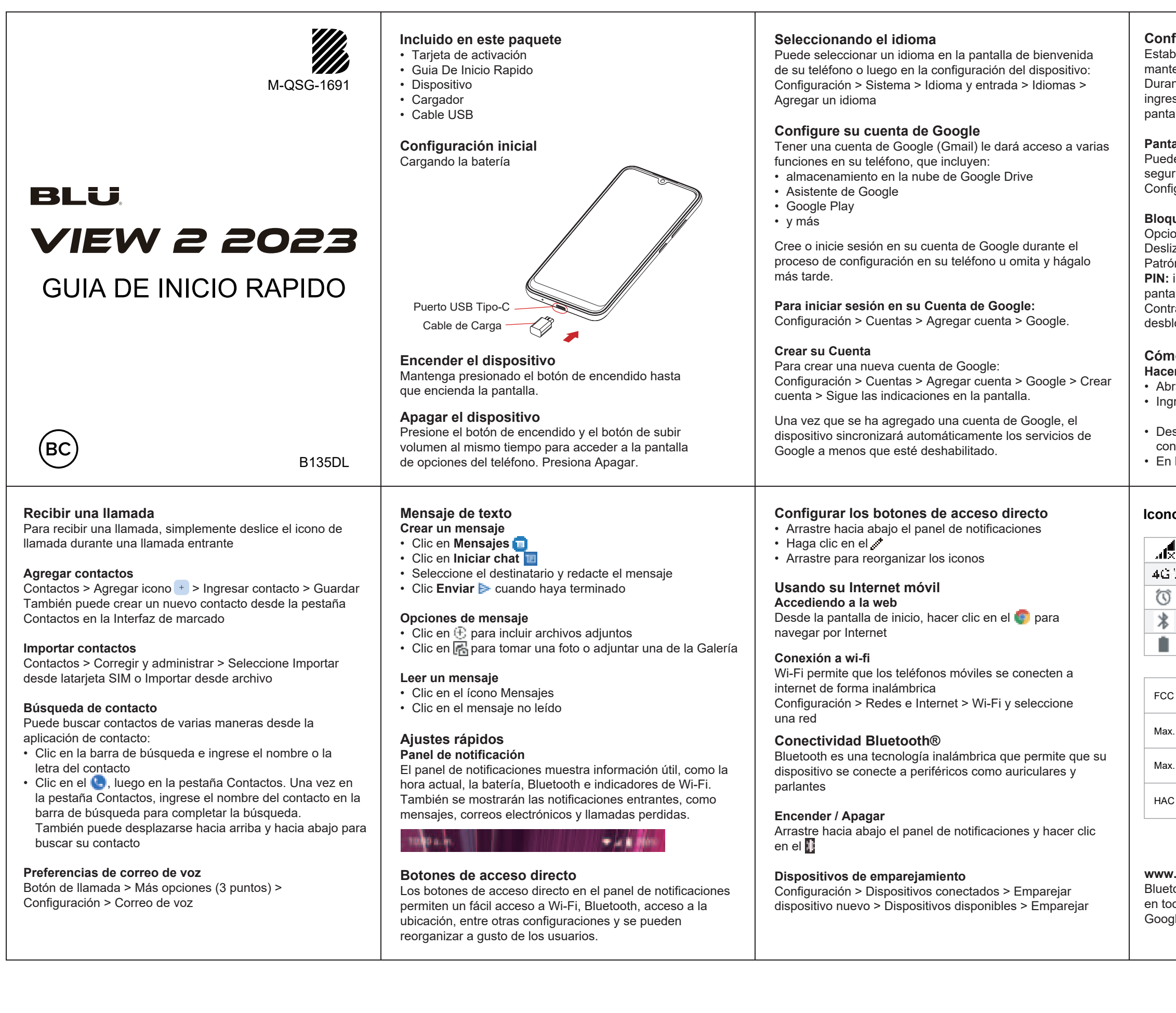

| configuraciones de seguridad<br>tablecer configuraciones de seguridad es esencial para<br>antener seguros su dispositivo y su información personal.<br>urante el proceso de configuración, se le pedirá que<br>grese un pin de seguridad o que elija una opción de<br>ntalla de bloqueo diferente.                    |                                            |     |                                   |  |  |
|----------------------------------------------------------------------------------------------------|--------------------------------------------|-----|-----------------------------------|--|--|
| I <b>ntalla de bienvenida</b><br>Iede omitir este paso y completar su configuración de<br>guridad más adelante.<br>Infiguración > Seguridad > Blogueo de pantalla                                                                                                    |                                            |     |                                   |  |  |
| oqueo de pantalla<br>pociones de bloqueo de pantalla<br>eslizar: deslice para desbloquear la pantalla<br>utrón: dibuje un patrón para desbloquear la pantalla.<br>N: ingrese una contraseña numérica para desbloquear la<br>intalla<br>pontraseña: ingrese una contraseña alfanumérica para<br>esbloquear la pantalla |                                            |     |                                   |  |  |
| Abra el marcador y haga clic en el<br>Ingrese un número de teléfono y hacer clic en<br>O<br>Desde la lista de Contactos, hacer clic en el nombre del<br>contacto y luego en<br>En la lista Recientes, haga clic en<br>C                                                                                               |                                            |     |                                   |  |  |
| onos de notificación y estado:                                                                                                    |                                            |     |                                   |  |  |
| æ                                                                                                    | Sin Datos                                  |     | El modo avión está<br>activado    |  |  |
| iG1                                                                                                    | Los datos se transmiten a través de la red | ě   | Llamadas perdidas                 |  |  |
| Ũ                                                                                                    | La alarma está configurada                 | •   | Wi-Fi está activado               |  |  |
| *                                                                                                    | Bluetooth está activado                    | 9   | GPS está activado                 |  |  |
|                                                                                                    | Nivel de batería                           | (0) | Hotspot de Wi-Fi está<br>activado |  |  |
| ECC ID                                                                                                    |                                            |     | YHLBLUB135DL                      |  |  |
| Max. SAR (W/kg) Cabeza                                                                                                    |                                            |     | 1.15 W/kg                         |  |  |
| /lax. SAR (W/kg) Cuerpo                                                                                                    |                                            |     | 0.78 W/kg                         |  |  |
| HAC (Hearing Aid Compatible) & Rating                                                                                                    |                                            |     | M4/T3                             |  |  |
|                                                                                                    |                                            |     |                                   |  |  |

## www.fcc.gov/oet/ea/fccid

Bluetooth® es una marca registrada de Bluetooth SIG, Inc. en todo el mundo.

Google,Google Play es una marca registrada de Google LLC.